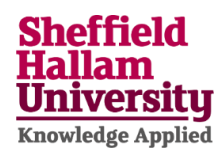

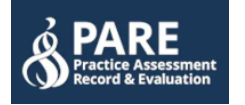

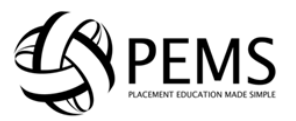

## Accessing PEMS & PARE to complete and submit placement evaluations

This guidance relates to students who have completed a placement in South Yorkshire & Humber (I.e., Barnsley, Doncaster, Rotherham & Sheffield). For all other placement evaluations, please refer to the PEMS Student Guide.

You must complete and submit an evaluation after every placement. This will ensure you have an opportunity to have your say on your placement experience and to ensure the university remains compliant with our professional, statutory, and regulatory bodies.

## **Details of system**

Upon completion of a placement, the PEMS system will automatically let you know by email that you have the option of completing an evaluation either within PEMS or via the PARE database. The reason for having two separate systems relates to what region the placement took place. If your provider is located within the South Yorkshire/Humber region, then it will be PARE. All other areas and some private providers remain on PEMS

### (Please note that as of January 2023, All Simulated Placements occurring on Campus MUST have the evaluation submitted via the PEMS system)

# The process is as follows.

When you begin your course, your details will be imported into both systems. You will then receive links asking to confirm your accounts and log in. The process relating to PEMS can be found via this link:

# PEMS Student Guide

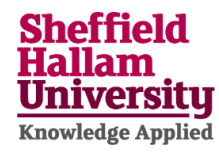

#### Below is a typical message example you will receive from PEMS throughout your course.

| Evaluation Questionnaire Available for Completion                                                                                                    |
|----------------------------------------------------------------------------------------------------|
| Message Preview                                                                                                    |
| Dear Bridget,                                                                                                    |
|                                                                                                    |
|                                                                                                    |
| Now that you have come to the end of your most recent placement block, it is time to complete a Placement Evaluation to comply with the Quality Assurance element of the<br>placement learning process. Completing the placement evaluation will enable your voice to be heard to help inform enhancements. Ideally, we would request that this be no later<br>than 10 days after the end of your placement to allow for academic and provider to address any identified actions in a timely manner.                |
| PLACEMENT LOCATED WITHIN THE YORKSHIRE & HUMBER REGION<br>If your recent placement block has been in the Yorkshire & Humber Region, which includes South Yorkshire then evaluations must be completed on the 'PARE' (Practice Assessment<br>Record and Evaluation) platform which you can be found by accessing the below link. Please activate your PARE account and log in with the details that you created. If you<br>encounter any difficulties accessing PARE, please contact info@onlinepare.net for advice. |
| https://onlinepare.net                                                                                                    |
| PLACEMENTS LOCATED ELSEWHERE<br>If your recent placement block has been located anywhere other than the Yorkshire and Humber region then your evaluation must be completed within PEMS (Placement Education<br>management System) which can be found by accessing the below link. Please log into your PEMS account using your regular Sheffield Hallam University username and password.                                                                                                    |
| https://pems.hwbplacements.shu.ac.uk                                                                                                    |
|                                                                                                    |
|                                                                                                    |
| If you require any further assistance or have any PEMS or Placement related queries please do not hesitate to contact us                                                                                                    |
|                                                                                                    |
| Telephone: 0114 225 5013                                                                                                    |
|                                                                                                    |
| UI                                                                                                    |
| r or an reusing a minimitry emails, please efficit. Implacements@shu.ac.uk                                                                                                    |

#### PARE and adding Evaluations through the database

At course outset you will also receive an email from the PARE system asking you to log in (See below) <u>PARE</u> <u>Homepage</u>

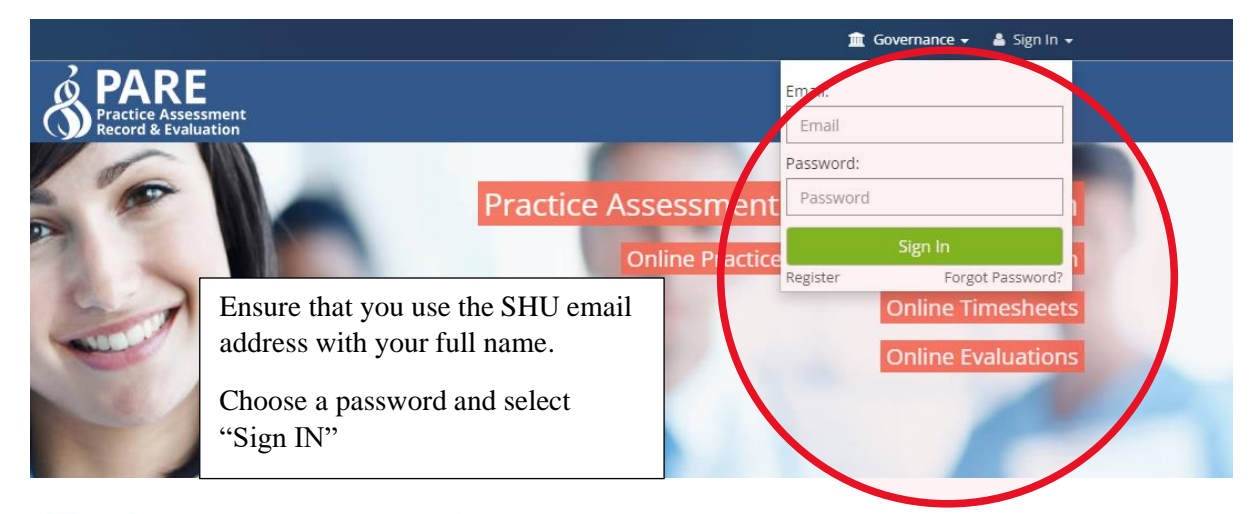

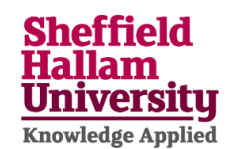

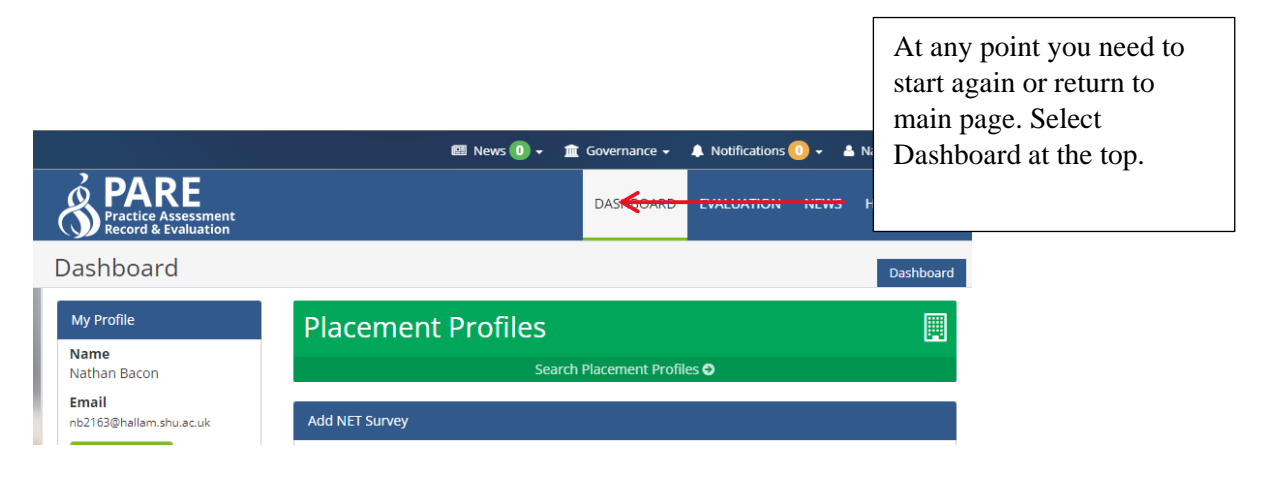

| View Profile OnlinePARE User Guides       | Click this link to select the placement lo             | cation and relevan | t dates               | Here you y<br>placement<br>once you h<br>location. | will see<br>for eval<br>nave add | the<br>uation,<br>led the |
|-------------------------------------------|--------------------------------------------------------|--------------------|-----------------------|----------------------------------------------------|----------------------------------|---------------------------|
| Useful user guides:                       | Outstanding NET Surveys                                |                    |                       |                                                    |                                  |                           |
| View User Guides                          | Placement                                              | Start Date         | End Date              | View                                               | Delete                           |                           |
| Yorkshire and Humber<br>Video Guides      | Rotherham Community Learning<br>Disability Team        | 7th Nov 2022       | 20th Nov 2022         |                                                    | ×                                |                           |
| Useful video guides:<br>View Video Guides | Royal Hallamshire nospital Jessop<br>Wing - North Team | 2nd Jan 2022       | <u>22nd jan 20</u> 23 | Ē                                                  | ×                                |                           |

| Placement Details                                                                            | Completed NET Surveys                                 |            |          |         |  |
|----------------------------------------------------------------------------------------------|-------------------------------------------------------|------------|----------|---------|--|
| If any of your placement                                                                     | Placement                                             | Start Date | End Date | Options |  |
| details are incorrect, please<br>contact the Sheffield Hallam<br>University placement office | There are no completed evaluations                    |            |          |         |  |
|                                                                                              | Useful Downloads                                      |            |          |         |  |
| My Placements                                                                                | Name                                                  |            |          |         |  |
| View My Placements                                                                           | NET Survey Questions                                  |            |          | *       |  |
| Yo<br>Pla                                                                                    | u can also select from the "View n<br>cements" Button | ny         |          |         |  |

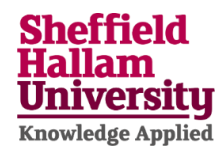

Once you have successfully logged into PARE, it is worth changing the default notification setting that reminds you when there is only 1 week left before the opportunity to submit closes. You will have approximately 6 weeks following placement end, in which to complete and submit your evaluation. After this time, the system locks access to the placement and you will no longer be able to submit. Also, you can add your mobile number to get SMS reminders.

|                 | C                |                     |       |                  |                                   |
|-----------------|------------------|---------------------|-------|------------------|-----------------------------------|
|                 |                  |                     | _     |                  |                                   |
| TEAM 🚺 Data lea | am licket Ir @   | OnlinePARE.net - Pr | 01    | on Bacon, ru     | <ul> <li>My files - On</li> </ul> |
| News 🕕 🖌 🏛      | Governance 🗸     | A Notification      | ) - I | 🛔 Nathan Bacon 🗣 |                                   |
|                 | DASHBOARD        | EVALU/ (ION         | NE ·  | My Profile       |                                   |
|                 |                  |                     |       | My Messages      |                                   |
|                 |                  |                     | ¢     | My Preferences   |                                   |
| rofiles         |                  |                     | ტ     | Log Out          |                                   |
| Courts          | Discourse Des Ci |                     | _     |                  |                                   |
|                 |                  |                     |       |                  |                                   |

Selecting the dropdown menu where your name is, gives you the option to select "My profile" Here you can add your mobile phone number, should you want to receive reminder SMS

| ly Preferences  |                                                                                                    | My Preferences                                                                         |
|-----------------|----------------------------------------------------------------------------------------------------|----------------------------------------------------------------------------------------|
| My Profile +    | My Preferences                                                                                                    |                                                                                        |
| My Messages 🕨   | This section allows you to customise your OnlinePARE experience                                                                                                    |                                                                                        |
| My Preferences  | Email Notifications                                                                                                    |                                                                                        |
| My Placements + | All notifications issued by the OnlinePARE system can be found in the N<br>of each page. For security reasons, email reminders will only contain te<br>unread notifications in your account.<br>If you do not have any unread notifications you will not receive an | otifications section on the top<br>at reminding you of the number<br>y email reminders |
|                 | Email Notification Preferences                                                                                                    |                                                                                        |
|                 | Daily email notification 🚯                                                                                                    | 0                                                                                      |
|                 | Two email notifications per week 🚯                                                                                                    | ۲                                                                                      |
|                 | Weekly email notifications 🚯                                                                                                    | 0                                                                                      |
|                 | Never send email notifications                                                                                                    | 0                                                                                      |
|                 | Evaluation                                                                                                    |                                                                                        |
|                 | Evaluation Notification Preferences                                                                                                    | Email                                                                                  |
|                 | Evaluation due - 2 days before closing date                                                                                                    |                                                                                        |
|                 | Evaluation due - 1 week before closing date                                                                                                    |                                                                                        |

In the "My preferences" option, you can select notification frequency for both Email and Evaluation. It is recommended to select the "Remind 1 week before closing date"

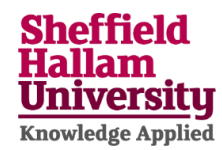

## **ADDING YOUR PLACEMENT EVALUATION ON PARE**

On the PARE dashboard, under the blue 'Add NET survey' heading – click on the lime green '+Add NET Survey'

| Uaru            |                                                                     | Dashboard        |
|-----------------|---------------------------------------------------------------------|------------------|
| e               | Placement Profiles                                                  |                  |
| acon            | Search Placement Profiles O                                         |                  |
| allam.shu.ac.uk | Add NET Survey                                                      |                  |
| rofile          | Click this link to select the placement location and relevant dates | + Add NET Survey |
| RE User Guides  |                                                                     |                  |

Then select your trust - Example – Sheffield Teaching Hospitals NHH Foundation Trust. Repeat for Placement - Example – Royal Hallamshire Hospital – Jessop Wing – North Team

| E       | Add NET Survey              |                                                     | ×  | NEW        |
|---------|-----------------------------|-----------------------------------------------------|----|------------|
| aluatio | Click this link to select t | he placement location and relevant dates            |    | -          |
| 1       | Trust/Organisation:         | Sheffield Teaching Hospitals NHS Foundation Trus: 💙 |    |            |
|         | Placement:                  | Royal Hallamshire Hospital - Jessop Wing - North T  |    |            |
|         | Start Date:                 | Start Date                                          |    |            |
| u.ac.uk | End Date:                   | End Date                                            |    |            |
|         |                             | _                                                   |    | <b>+</b> A |
| r Guide |                             | Sav                                                 | /e |            |

Add start & end date via the calendar (Always use the Sunday date following placement end)

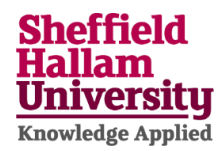

Do not forget to check/select the Evaluation box, for PARE to remind you at placement end. Checking the timesheet box will allow you to add your shift times, but please note that this is currently NOT used to confirm your hours. Please continue to use the systems you have been instructed to use until further notice.

| Placement Type | ● Hub 🔿 Spoke |
|----------------|---------------|
| Evaluation     | ● Yes 🔾 No    |
| Timesheet      | 🔿 Yes 💿 No    |

Finally select save and you have now logged your placement to your account!

\*\*Whilst SHU are responsible for creating your account in PARE for you to log in, unfortunately this is not a SHU owned system and any further issues that have not been covered by the above, will need to be directed to the placements Data Team in the first instance\*\*

Here is the PARE official YouTube channel which holds useful short videos to help navigate the system

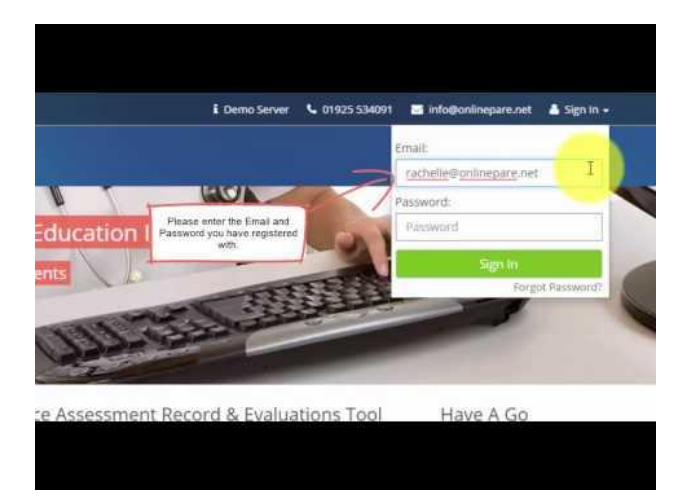

### On behalf of Professional placements, we hope you have enlightening and rewarding experience throughout your course – Data Team